## How to Activate your Login

- 1. Click on ST. ANDREW CONNECT (ON-LINE SIGN-IN). This can be found at the bottom of our website.
- 2. You will see the following:

| Sign In                                           |   |
|---------------------------------------------------|---|
|                                                   | _ |
| E-mail Address or User Name:                      |   |
| Password:                                         |   |
|                                                   |   |
| Remember my Username Sign In                      |   |
| Forgot your <u>password</u> or <u>user name</u> ? |   |
|                                                   |   |
| Need a login? <u>Click here</u>                   |   |
|                                                   |   |

3. If you are a first-time user, select **Need a login? Click here** to create a userid and password. The following screen will appear:

|                                                                                                    | Account Sign Up                                          |                                           |
|----------------------------------------------------------------------------------------------------|----------------------------------------------------------|-------------------------------------------|
| Don't have a user nam<br>and click <b>Find Me</b> . An<br>vill be sent to you sho<br>E-mail Address | ne and password? Ente<br>e-mail containing you<br>ortly. | r your information<br>r login information |
| First Name                                                                                          | Last Name                                                | Suffix                                    |
|                                                                                                    |                                                          | Find Me                                   |

- 4. Enter your email address, first name and last name. If we do not have your email address on file, you will see a pop-up saying "We are unable to locate a record matching the information you provided." Click on <u>Email Site Administrator(s)</u> to send us an email with your name, and we will contact you after this has been corrected.
- 5. You will receive an email with your userid and a temporary password. Return to the login page and enter your user name and password to login.

6. You will be prompted to change your password. Your password must have at least 8 characters, and include both letters (capitalized and lower-case) and numbers.

## If you have previously logged in and cannot remember your userid or password, please follow the instructions on the initial sign-in screen.

If you have any questions about the online system, please email <u>onlinehelp@saintandrew.org</u>.